Version DJ2012-03 14 Jan 2013

# Lab 1

#### **Stampede Orientation**

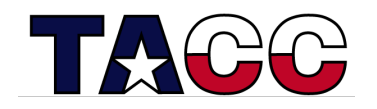

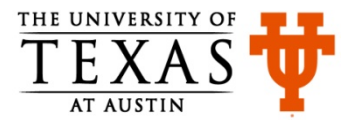

#### Part 0 – Grab the Lab Files

- Login to Stampede
  - \$ ssh <username>@stampede.tacc.utexas.edu
- Change to your \$WORK directory:
  - \$ cdw
  - \$ pwd
  - \$ module list
- Untar the file lab1.tar file (in ~train00) into your directory:

```
$ tar xvf ~train00/lab1.tar
```

- Move into the newly created lab1 directory:
  - \$ cd lab1 # first char is lower case "L"; last is a one
  - \$ pwd
  - \$ 1s

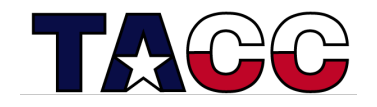

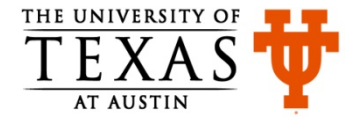

### Part 1 – Run an MPI Batch Job (sbatch)

- Compile the mpipi program:
  - \$ mpicc mpipi.c -o mpipi
- Open the batch script in an editor to see if you need to change it:
- Launch the batch job
  - \$ sbatch lab1batch
- Monitor the job's status (when done, command will return nothing):
  - \$ squeue -u <username> \$ showq | more # hit space bar to advance \$ squeue | more # hit space bar to advance
- When job completes, take a look at results:

```
$ ls  # Note presence/names of output files
$ more mpipi.xxxx.out # "xxxxx" is your job's jobid
$ more mpipi.xxxx.err # "xxxx" is your job's jobid
```

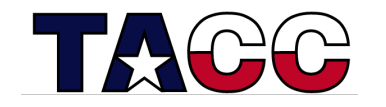

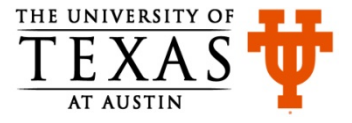

# Part 2 – An Interactive Session (srun)

- Launch a one-node interactive session in the development queue
  - \$ srun -n 16 -t 00:15:00 -p development --pty /bin/bash -1

```
# last char is lower case "el"
```

if system asks for a project code, modify the call by adding the following flag (it must occur before /bin/bash):

-A 20131204MIC

same code to be used in job script

• When session begins, compile hello.F90\* from compute node:

```
$ ifort -openmp hello.F90 -o hello
```

• Run the code:

```
$ ./hello  # you're on a compute node, not a login node
```

- Set OpenMP threads and try again
  - \$ export OMP\_NUM\_THREADS=4
  - \$ ./hello

\*Note: the capital "F" in the suffix allows the compiler to interpret correctly the macros in the source code. If the suffix were "f90" the compilation would require a "-cpp" flag.

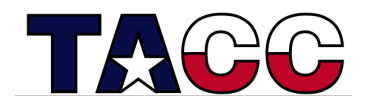

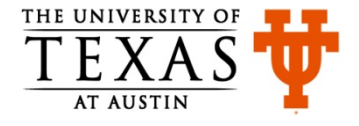

## Part 3 – Run MIC App from the Host

• While on the compute node, recompile to produce "native MIC" code (compilers are not visible from the MIC):

```
$ ifort -mmic -openmp hello.F90 -o helloMIC
```

- Launch the MIC code from the host:
  - \$ ./helloMIC

Note: the program reports 244 "processors" because each MIC core has four hardware threads. It may not be efficient to run this many threads.

- From the host, modify the MIC thread count and try again:
  - \$ export MIC OMP NUM THREADS=60
  - \$ export MIC\_ENV\_PREFIX=MIC
  - \$ ./helloMIC

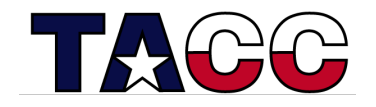

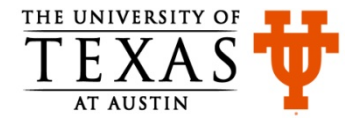

#### Part 4 – Visit the MIC

- First note the full path to your working directory:
  - \$ echo \$WORK # you'll need this info when you get to the MIC
- Go the MIC using ssh:
  - \$ ssh mic0 # the "zero" identifies the MIC card
- Move into the lab1 directory with explicit cd (alias and env variable not avail):
  - \$ cd /work/01875/djames # replace with your own path
  - \$ cd lab1
- Run your MIC code:
  - \$ ./helloMIC
- Change the MIC's thread count and run code again (don't use "MIC" prefix):
  - \$ export OMP NUM THREADS=25
  - \$ ./helloMIC
- Return to host, then end srun session as desired:
  - \$ exit # to return to host
  - \$ exit # to end srun session

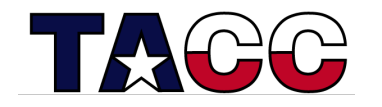

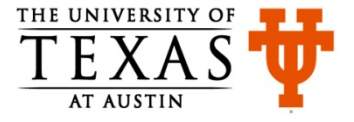